# 2G/3G Multifunctional security control panel **CG17**

#### Short installation manual

With *CG17* you can install a simple intruder alarm system. You can remotely control gates, heating or ventilation systems and other equipment, and control the temperature.

You can monitor and control the system with *Protegus2* application, phone call or SMS.

*CG17* can call and inform about events by SMS messages and notifycations in the *Protegus2* app.

This manual describes how to install *CG17* without configuring it via USB. If needed, using *TrikdisConfig* program or SMS commands you can:

- Add and delete users (8 users);
- Set dual purpose contacts to operate in input or output mode;
- Set the input type (NC, NO, EOL) and output type (pulse, level);
- Set automatic output control algorithm, so that if the temperature rises to a certain level, the relay status is changed;
- Connect iO expanders, iButton electronic key reader TM17;
- Turn on event reporting to security company receiver;
- Customize what SMS text will be sent after an input or output is activated or restored;
- Etc.

The list of SMS commands is at the end of this manual.

Find *TrikdisConfig* configuration program, product specifications and instruction at <u>www.trikdis.com</u>.

# I. Installation and wiring

 Remove the upper cover, pull out the terminal block connectors.

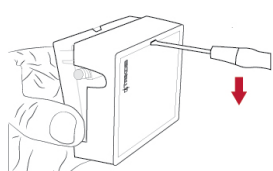

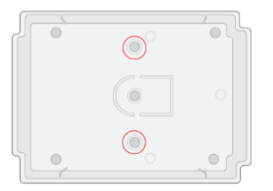

2. Take out the PCB board from the casing. Fix the casing to desired place with self-tapping screws.

3. Place the PCB board back into the casing. Insert the terminal blocks.

- 4. Screw the GSM antenna to the antenna connector.
- 5. Place a Nano size SIM card to the SIM card slot.

# **!!** It is necessary to disable the SIM card PIN code request before inserting the SIM to CG17!

You can do this using a mobile phone.

Alternatively, you can enter the SIM card PIN via *TrikdisConfig* program using a USB.

6. Following the connection scheme, connect the wires. Then connect the power supply:

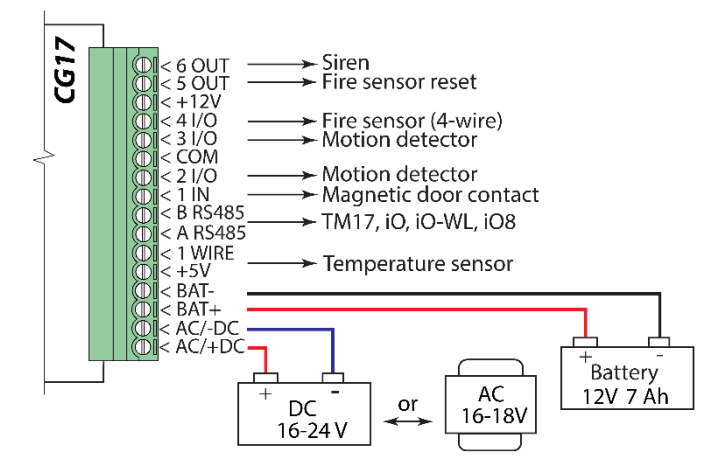

6.1. Connect the sensors (motion, fire, magnetic contact or other) to inputs following these schemes:

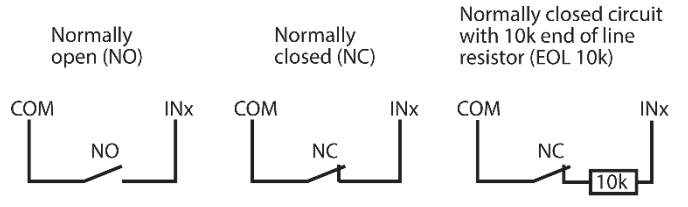

| Default input settings  |                  |     |     |     |  |
|-------------------------|------------------|-----|-----|-----|--|
| Input/<br>Output<br>No. | Bypass           | SMS |     |     |  |
| 1IN                     | Input - Delay    | EOL | Yes | Yes |  |
| 21/0                    | Input - Interior | EOL | Yes | Yes |  |
| 3 I/O                   | Input- Instant   | EOL | Yes | Yes |  |
| 4 I/O                   | Input - Fire     | EOL | Yes | Yes |  |

6.2. You can connect 1-Wire<sup>®</sup> (DS18S20, DS18B20) temperature sensor:

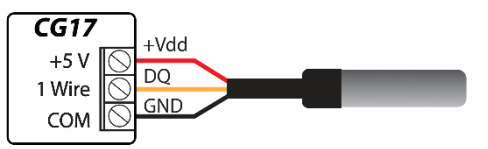

6.3. You can connect a siren:

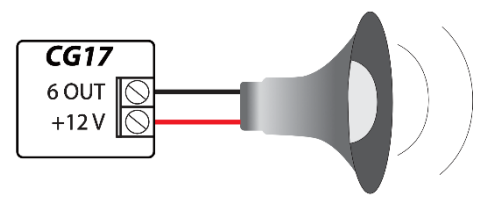

Nominal current for 5 OUT and 6 OUT outputs is up to 1A; nominal current for 2 I/O, 3 I/O, 4 I/O outputs - up to 0,1A.

If you want to connect the siren to other output than 6 OUT, go to *TrikdisConfig*, assign function **Siren** to that output and specify the alarm area.

6.4. Connect iButton electronic key reader *TM17*. In order to enable the key reader, you have to add it in *TrikdisConfig* window Modules, in card RS485 modules. You have to assign an alarm area to *TM17* and enter *TM17* serial number. Add iButton keys in window Users and Notifications, in card iButton keys.

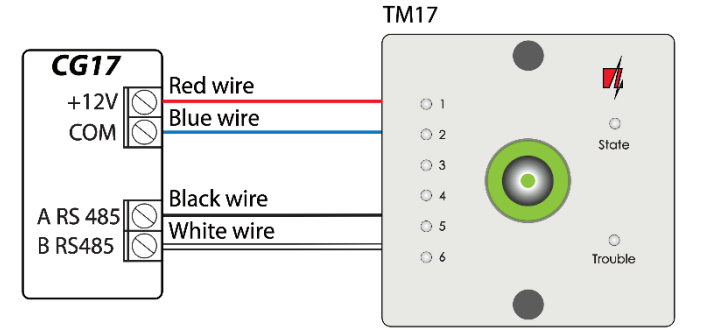

6.5. You can also connect electronic key reader from other manufacturer:

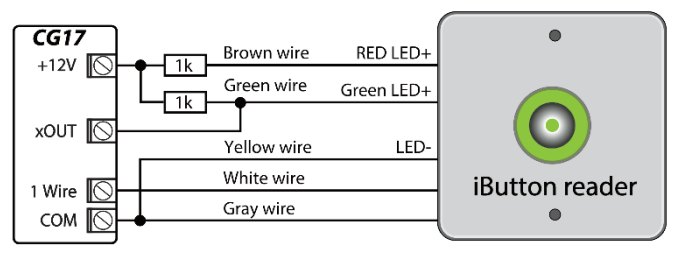

The output xOUT must be set to the "System State" type. Security alarm is on - the iButton reader light is red. The security alarm is off - the iButton reader light is yellow.

6.6. You can connect the fire detector following one of these schemes:

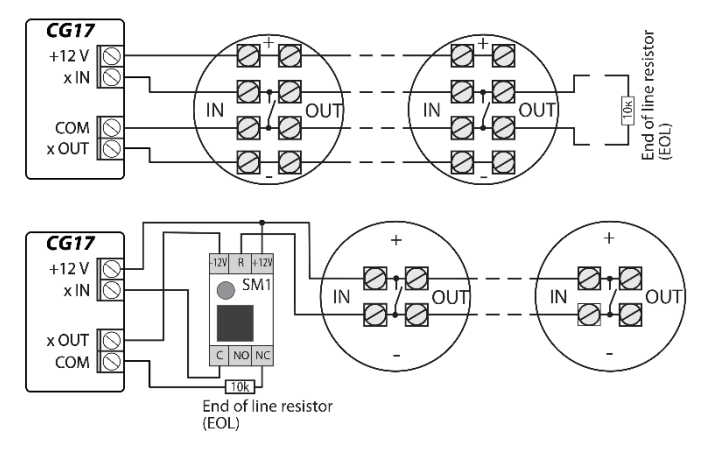

6.7. You can connect devices to outputs OUT or I/O, so that they could be controlled remotely. Assign function "Remote control" to the output in *TrikdisConfig*. You can see some examples below:

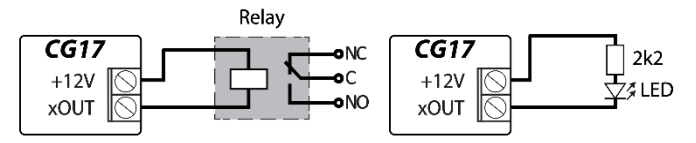

Automatic output control algorithm is described in the full *CG17* installation manual.

- 7. Turn on the power supply. This LED indication must show:
  - "POWER" LED is blinking green;
  - "NETWORK" LED is solid green for 3-4 seconds and blinks yellow 1 to 5 times depending on GSM signal strength.
- 8. You successfully connected CG17 and it is ready for operation.

# **Purpose of terminals**

| Contact | Description                                              |  |  |
|---------|----------------------------------------------------------|--|--|
| AC/+DC  | Power supply source contacts                             |  |  |
| AC/ -DC | (DC 16-24V or AC 16-18V)                                 |  |  |
| BAT+    | 12)/load_acid battory/torminals                          |  |  |
| BAT-    | 12V lead – acid battery terminals                        |  |  |
| +5V     | 1-wire devices power supply contact                      |  |  |
| 1 WIRE  | 1-wire data circuit contact (connect temperature         |  |  |
|         | sensors, up to 8 devices, up to 10 meters)               |  |  |
| A RS485 | PS48E bus contact (up to 100 motors, up to 8 dovisos)    |  |  |
| B RS485 |                                                          |  |  |
| IN      | Input contact (NC, NO or EOL = $10k\Omega$ )             |  |  |
| I/O     | Input/output contacts (NC, NO or EOL = $10k\Omega/up$ to |  |  |
|         | 100mA)                                                   |  |  |
| COM     | Common (negative)                                        |  |  |
| +12V    | Power supply for external devices (DC 12V, up to 1A)     |  |  |
| OUT     | Open-collector (OC) output contacts (up to 1A)           |  |  |

LED indication

| Indicator | Light status                 | Description                                         |  |  |
|-----------|------------------------------|-----------------------------------------------------|--|--|
|           | Green solid                  | Connected to GSM network                            |  |  |
| NETWORK   | Blinking yellow              | GSM signal strength from 0 to                       |  |  |
|           |                              | 5. Sufficient is 3                                  |  |  |
|           | Green solid                  | Sending message                                     |  |  |
| DATA      | Yellow solid                 | Unsent event messages in                            |  |  |
|           |                              | buffer memory                                       |  |  |
|           | Blinking green               | Power supply is sufficient                          |  |  |
|           | Blinking yellow              | Low power supply voltage                            |  |  |
| POWER     | Blinking green<br>and yellow | Configuration mode                                  |  |  |
|           | Not solid and not            | No trouble                                          |  |  |
|           | blinking                     |                                                     |  |  |
|           | 1 blink                      | No SIM card                                         |  |  |
|           | 2 blinks                     | Incorrect SIM card PIN code                         |  |  |
| TROUBLE   | 3 blinks                     | Cannot connect to GSM<br>network                    |  |  |
|           | 4 blinks                     | Cannot connect to IP receiver via primary channel   |  |  |
|           | 5 blinks                     | Cannot connect to IP receiver<br>via backup channel |  |  |
|           | 6 blinks                     | Internal clock is not set                           |  |  |
|           | 7 blinks                     | Backup power supply voltage                         |  |  |
|           |                              | is insufficient                                     |  |  |
|           | 8 blinks                     | AC fault                                            |  |  |
|           | 9 blinks                     | RS485 module malfunction                            |  |  |

If the LED indication is completely off, check the power supply and connections.

# II. Remote control with Protegus2 app

You can remotely control *CG17* using *Protegus2* application, see system status and receive notifications about system events.

Also connect to *Protegus2* if you want to remotely configure *CG17* via *TrikdisConfig*.

Internet connection is necessary for communication with *Protegus2*. Make sure that internet access is enabled for the SIM inserted into *CG17*.

## 1. Turn on the internet access for CG17

To enable connection with *Protegus2*, send an SMS in such format to the telephone number of SIM card inserted in the *CG17*:

CONNECT xxxxxx PROTEGUS=ON,APN=INTERNET

| хххххх      | 6-digit administrator password                  |  |
|-------------|-------------------------------------------------|--|
|             | (default password – 123456)                     |  |
| PROTEGUS=ON | Command to start communication with Protegus    |  |
| INTERNET    | SIM card provider's wireless internet APN value |  |
|             | (often <i>"internet"</i> is suitable)           |  |

Connecting CG17 to internet and Protegus2 takes around one minute.

You can also turn on *Protegus* via *TrikdisConfig*: in window "IP reporting" tick the checkbox "*Protegus Cloud*".

### 2. Connect and add CG17 to Protegus2

 Download and run the *Protegus2* application or use the version online <u>www.protegus.app</u>:

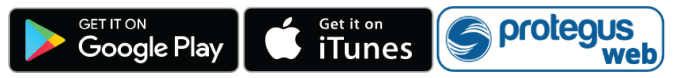

- 2. Log in with your user name. If you haven't used the app before, register as a new user.
- 3. Click on **Add new system** and type in *CG17 "Unique ID"* number. "IMEI/Unique ID" is on the device and the packaging sticker.

If *CG17* is not connected to the internet when you add a new system, the system will be added with limited functionality. When you connect *CG17* to the internet, go to system settings and in window "System information" click "Re-read system config".

### 3. Control the system via Protegus2 application

- 1. Go to *Protegus2* application and in system window press the "ARM" button.
- Enter the user code (default – 1234).
- 3. The system will be armed.

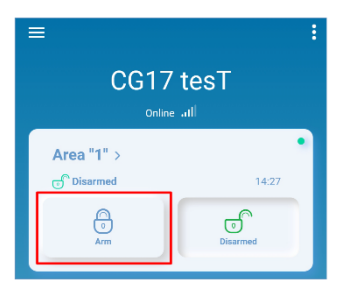

#### 4. Add other users

- In the Protegus2 application, in the system window, go to menu "System configuration" and then go to "Users".
- 2. Select user.
- 3. In the window that opens enter the user information:

| <                                   | Users  |  |
|-------------------------------------|--------|--|
| Owner                               |        |  |
| <b>Trikdis</b><br>igoris@trikdis.lt |        |  |
| Device administ                     | rators |  |
| User 2                              |        |  |
| User 3                              |        |  |

- After entering the user's email address, the user will get access to Protegus2;
- After entering phone number, the user will be able to control the system via phone calls or SMS;
- After entering user code, the user will get a separate password to control the system. Without this code, the user will be able to control the system with Master or other user's password.
- 4. When you enter all users, press button to "Save" the changes.

# III. Remote control via phone call

- 1. Make a call to the number of the inserted SIM card.
- 2. CG17 will answer and you can enter control commands using the phone keypad .

If there are no added users, the first one to call to CG17 will become the system administrator and will be the only one able to control CG17 via phone calls and SMS commands.

If you want other users to control the system via phone call, add them via *TrikdisConfig* or SMS commands.

You can find the detailed command list in the full CG17 instruction.

# IV. Remote control and configuration via SMS

#### 1. Turn on and off the security system via SMS

|              | ARM xxxxxx SYS:x                                              |
|--------------|---------------------------------------------------------------|
|              | DISARM xxxxxx SYS:x                                           |
| <i>xxxxx</i> | 6-digit administrator password (default<br>password – 123456) |
| x            | Alarm area number (1-8)                                       |

#### 2. Change the administrator password

To ensure safety, change the default administrator password. Send an SMS in this format:

#### PSW 123456 xxxxxx

| 123456 | Default administrator password         |
|--------|----------------------------------------|
| XXXXXX | The new 6-digit administrator password |

#### 3. Give control rights to other users

Only phone numbers added to the user list can control the system via SMS or phone call. Send an SMS from the administrator's phone with new users' phone numbers and names so that they could control the system:

SETN xxxxxx PHONEx=+PHONENR#NAME

| xxxxxx  | 6-digit administrator password |
|---------|--------------------------------|
| x       | User's number on the list      |
| PHONENR | User's phone number            |
| NAME    | User's name                    |

If you enter "1" in the SMS, you will transfer the administrator's rights to another user.

#### 4. Reset the smoke detectors

Reset the smoke detectors remotely via SMS:

FRS xxxxxx

xxxxxx 6-digit administrator password

The output, that the smoke sensors are connected to, has to have an assigned type "Restore fire sensors". By default settings it is 5OUT output.

| Command | Data                    | Description                                                                                                    |  |
|---------|-------------------------|----------------------------------------------------------------------------------------------------|--|
| INFO    |                         | Request information about the device. The response will include: device type, IMEI number, serial number and software version. E.g.: <i>INFO 123456</i>                                            |  |
| RESET   |                         | Reset the device.<br>E.g.: <i>RESET 123456</i>                                                                                                    |  |
| OUTPUTx | ON                      | Turn on the output, where "x" is output<br>number.<br>E.g.: <i>OUTPUT1 123456 ON</i>                                                                                                    |  |
|         | OFF                     | Turn off the output, where "x" is output<br>number.<br>E.g.: OUTPUT5 123456 OFF                                                                                                    |  |
|         | PULSE=ttt               | Turn on the output for a number of seconds<br>- "x" represents output number (1) and "ttt"<br>- a three digit number, representing pulse<br>duration in seconds.<br>E.g.: OUTPUT1 123456 PULSE=002 |  |
| PSW     | New password            | Setting new password.<br>E.g.: PSW 123456 654123                                                                                                    |  |
| TIME    | YYYY/MM/DD,<br>12:00:00 | Setting internal clock.<br>E.g.: <i>TIME 123456 2018/01/03,12:23:00</i>                                                                                                    |  |
| ΤΧΤΑ    | Object name             | Setting object name.<br>E.g.: TXTA 123456 House                                                                                                    |  |
| TXTE    | Z1= <text></text>       | Customizing SMS with alarm test:                                                                                                    |  |

#### Full SMS command list

| Command  | Data               | Description                                    |  |
|----------|--------------------|------------------------------------------------|--|
|          |                    | Z1Z12 – input number.                          |  |
|          | Z12= <text></text> | E.g.: TXTE 123456 Z1=ALARM in Zone 1           |  |
| TXTR     | Z1= <text></text>  | Customizing SMS restore text:                  |  |
|          |                    | Z1Z12 – input number.                          |  |
|          | Z12= <text></text> | E.g.: TXTR 123456 Z1=Restore Zone 1            |  |
| RDR      | PhoneNR#           | Readdress SMS messages to specified            |  |
|          | SMStext            | number. Phone number must contain "+"          |  |
|          |                    | and country code. E.g.: RDR 123456             |  |
|          |                    | +37061234567#readdressed text                  |  |
| ASKI     |                    | Send SMS about input IN statuses.              |  |
| ASKO     |                    | E.g.: ASKI 123450                              |  |
| ASKU     |                    | E.g.: ASKO 123456                              |  |
| ASKT     |                    | Send SMS with all temperature sensors          |  |
|          |                    | values. E.g.: ASKT 123456                      |  |
| ASKH     |                    | Sends settings of all thermostats via          |  |
|          |                    | SMS. The basic information is whether          |  |
|          |                    | the thermostat is on, cooling or               |  |
|          |                    | heating, the number of the active              |  |
|          |                    | thermostat mode, and the values for            |  |
|          |                    | all set temperatures.                          |  |
|          |                    | $F_{g} \cdot ASKH 123456$                      |  |
| DISARM   | SYS·x              | Disarm system where "x" – area number          |  |
| 210/1111 | 0100               | (1-8). E.g.: DISARM 123456 SYS:1               |  |
| ARM      | SYS:x              | Arm system, where x – area number (1-8).       |  |
|          |                    | E.g.: ARM 123456 SYS:1                         |  |
| FRS      |                    | Resets fire sensor output, if the output has   |  |
|          |                    | an assigned function "Restore fire             |  |
|          |                    | sensors". E.g.: FRS 123456                     |  |
| SETN     | PhoneX=PhoneN      | Add phone number and user name and             |  |
|          | R#Name             | assign it to user "x". "x" - represents phone  |  |
|          |                    | number queue number on the list. Phone         |  |
|          |                    | rode. Bhone number must be congrated           |  |
|          |                    | from the user name with "#" E g : SETN         |  |
|          |                    | 123456 PHONE5= +37061234567#John               |  |
|          | PhoneX=DFI         | Delete phone number and user name F g          |  |
|          |                    | SETN 123456 PHONE5=DEL                         |  |
| UUSD     | Uusd code          | Sends UUSD code to the network operator.       |  |
|          |                    | E.g.: UUSD 123456 *6789#                       |  |
| CONNECT  | Protegus=ON        | Connect to Protegus cloud service.             |  |
|          |                    | E.g.: CONNECT 123456 PROTEGUS=ON               |  |
|          | Protegus=OFF       | Disconnect from <i>Protegus</i> cloud service. |  |
|          | C. 1. 122155       | E.g.: CONNECT 123456 PROTEGUS=OFF              |  |
|          | Code=123456        | Protegus cloud service code.                   |  |
|          |                    | E.g.: CUNNECT 123456 CUDE=123456               |  |
|          | IF -0.0.0.0.8000   | Port                                           |  |
|          |                    | E.g.: CONNECT 123456 IP=0.0.0.0:8000           |  |
|          | IP=0               | If you wish to disable the main channel        |  |
|          |                    | E.g.: CONNECT 123456 IP=0                      |  |
|          | ENC=123456         | TRK encryption key                             |  |
|          |                    | E.g.: CONNECT 123456 ENC=123456                |  |
|          | APN=Internet       | APN name                                       |  |

| Command | Data       | Description                                   |  |
|---------|------------|-----------------------------------------------|--|
|         |            | E.g.: CONNECT 123456 APN=INTERNET             |  |
|         | USER=      | APN user                                      |  |
|         | user       | E.g.: CONNECT 123456 USER=Peter               |  |
|         | PSW=       | APN password                                  |  |
|         | password   | E.g.: CONNECT 123456 PSW= 987654              |  |
| SETHx   |            | The settings are for thermostat "x". "X" is   |  |
|         |            | the thermostat number, which can be           |  |
|         |            | 1,2,3,4.                                      |  |
|         | Ty=45      | Sets the temperature of the "y" mode (4       |  |
|         |            | first thermostat to the second mode at +      |  |
|         |            | first thermostat to the second mode at +      |  |
|         |            |                                               |  |
|         | <b>C</b> 2 | SETH1 123456 12=45                            |  |
|         | Sy=2       | Sets the number of the temperature            |  |
|         |            | sensor in "y mode (4 modes can be             |  |
|         |            | he made E g (assign 2 temperature             |  |
|         |            | sonsors to the second thermostat for the      |  |
|         |            | first mode): SETH2 123456 S1-2                |  |
|         | 0-1        | The thermostat is assigned an OLIT output     |  |
|         | 0-1        | (must be set to an OLIT output of "Remote     |  |
|         |            | Control" or "Thermostat"), E.g. (assign first |  |
|         |            | output to first thermostat):                  |  |
|         |            | SETH1 123456 O=1                              |  |
|         | A=2        | Specifies the thermostat operating            |  |
|         |            | temperature sensor (select one of the four    |  |
|         |            | thermostat operating temperature sensors      |  |
|         |            | specified). E.g. (assign the first thermostat |  |
|         |            | to the third thermostat temperature           |  |
|         |            | sensor): SETH1 123456 A=3                     |  |
|         | M=C        | The operating mode of the thermostat is       |  |
|         |            | set: C - cooling; H - heating.                |  |
|         |            | E.g. (set cooling mode for the first          |  |
|         |            | thermostat): SETH1 123456 M=C                 |  |
|         |            | A single SMS message can change one or        |  |
|         |            | more settings. Individual settings are        |  |
|         |            | separated by commas.                          |  |
|         |            | E.g.: SETH2 123465                            |  |
|         |            | 12=55,53=5,A=3,U=1,M=H                        |  |
|         |            | For the second thermostat set a second        |  |
|         |            | temperature of $+$ 55°C; the third mode will  |  |
|         |            | Evaluate according to temperature sensor      |  |
|         |            | o, a mode o temperature sensor will be        |  |
|         |            | thermostat operation mode heating             |  |
|         |            | mermostat operation mode nearing.             |  |

# V. Remote configuration via TrikdisConfig

If needed, you can configure *CG17* with program *TrikdisConfig* via USB or remotely.

- 1. Download *TrikdisConfig* from <u>www.trikdis.com</u>.
- 2. Make sure that *CG17* is connected to the internet and communication with *Protegus2* is enabled (see part **II. Remote control via** *Protegus2* **application**).

3. After opening the program, enter "*IMEI/Unique ID*" number to "*Unique ID*" field and click "**Configure**":

|               | Unique ID | System Name |           |         |
|---------------|-----------|-------------|-----------|---------|
| Choose module |           |             | Configure | Control |

In the program, every field is explained with hints that appear after holding the mouse pointer on the required field.

4. Click **Read [F4]** to read the parameters already set in CG17.

5. Set the needed settings and after the job is finished click Save [F5].

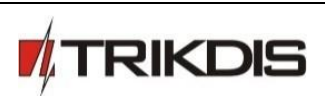